## CHINMAYA VIDYALAYA, KOTTAYAM

## **Online Live Lecture Session: Next Education**

Dear Sir/ Madam

Please see the guidelines and login credentials for attending the Live Lecture session.

## 1. Steps to login: - from Browser - Google Chrome

- 1. Take google chrome browser from laptop/PC, and type the url <u>https://chinmayaktm.nexterp.in/</u>
- 2. Login with the username Admission No. and password Next@123.
- 3. When the session is live there will be a notification on the screen.
- 4. Click on Join Now.
- 5. The entire Live Session will be recorded, to view the it Click on LMS Select Subject click on Chapter Click on Session Click on Live Lecture on right panel Click on view.

## 2. Steps to login :- from NLP App - Next Learning Platform App available in Google Play Store.

- 1. Take NLP app in mobile. (only Android)
- 2. School code Chinmayaktm, username Admission No. and password Next@123.
- 3. Scroll down and take student workspace.
- 4. When the session is live one green camera icon will be there on the right-bottom corner, click on it to join the class.
- 5. The entire Live Session will be recorded, to view Click on courses in Student Workspace Swipe left and click on Chapter click Camera Icon to view it.

Principal

Chinmaya Vidyalaya